## Tutorial para submissão de planos de trabalho Saape Ufopa

1. Acesse o Sistema Acadêmico de Apoio a Pesquisa e Extensão no endereço: <u>www.ufopa.edu.br/saape</u>. Clique em "Novo registro" e faça seu autocadastro no sistema, utilizando seu e-mail institucional e a senha utilizada nos Sistemas Institucionais (Sigaa, Sipac, Sigrh...):

| Faca login para ir | niciar sua sossão |
|--------------------|-------------------|
| raya togin para n  | nciai sua sessau  |
| Nome de usuário    | 1                 |
| βenha              | <b>A</b>          |
|                    | Entrar            |
| Recuperar senha    |                   |
| New contains       |                   |

**2.** Após realizar seu autocadastro, vá para a tela de acesso e entre com o e-mail e senha cadastrados:

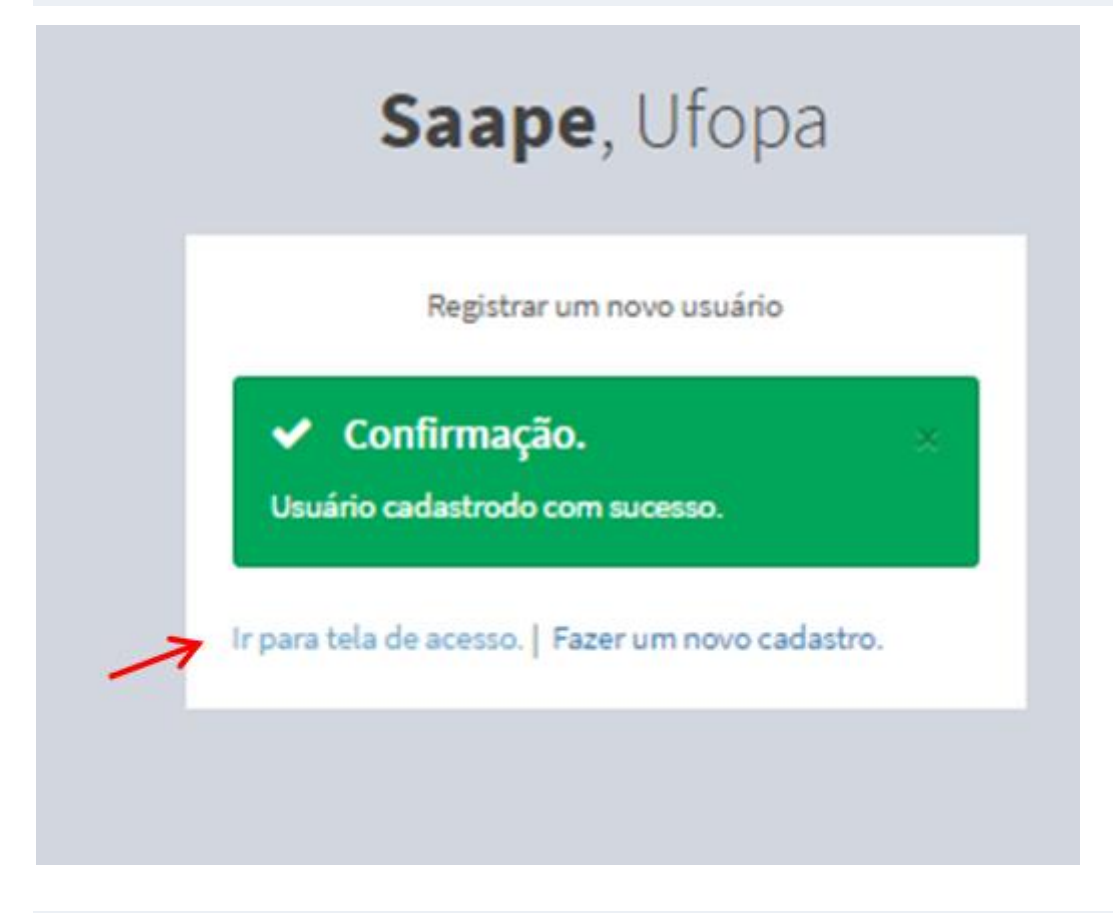

**3.** Selecione o Edital ao qual quer fazer a submissão.

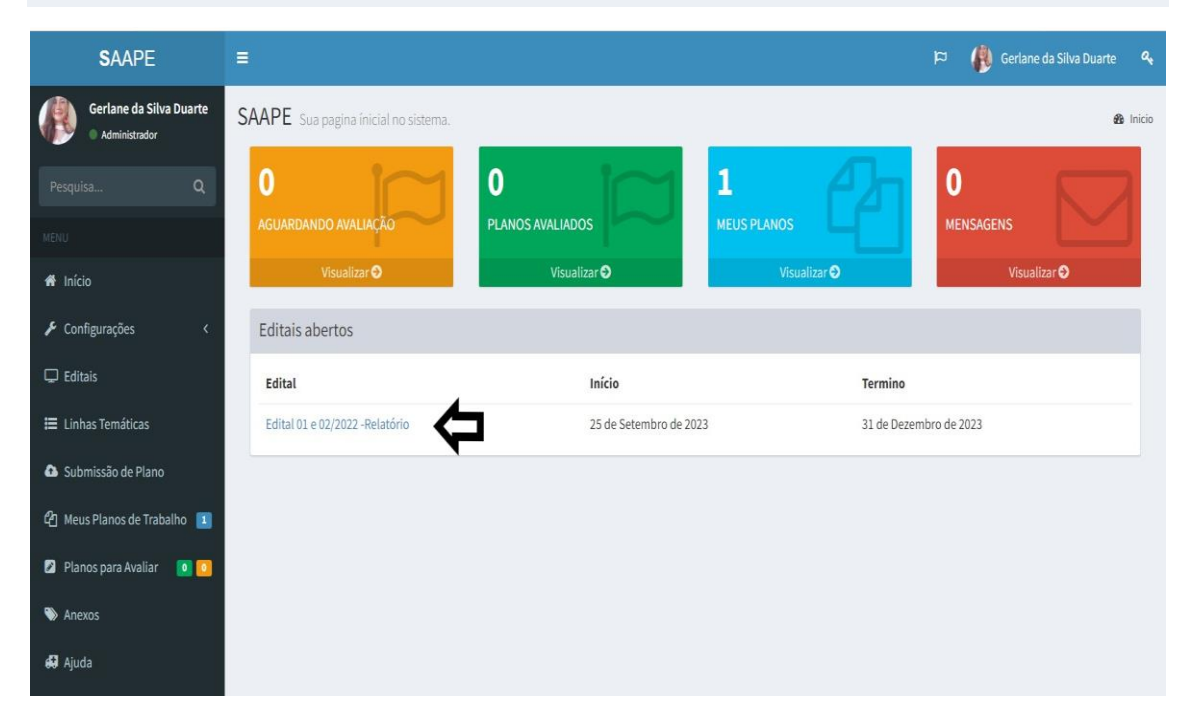

## **4.** Selecione a Linha Temática:

| SAAPE                                                     | ≡                                                                                                    |
|-----------------------------------------------------------|----------------------------------------------------------------------------------------------------|
| Gerlane da Silva Duarte <ul> <li>Administrador</li> </ul> | Linhas temáticas                                                                                                    |
| Pesquisa Q                                                | GRANDE ÁREA 10000003 - Ciências Exatas e da Terra                                                                                                    |
| MENU                                                      | GRANDE AREA 20000009 - Clencias Biologicas                                                                                                    |
| 🖀 Início                                                  | <ul> <li>GRANDE AREA 40000001 - Clencias da Saude</li> <li>GRANDE ÁREA 50000004 - Ciências Agrárias</li> <li>GRANDE ÁREA 60000007 - Ciências Sociais Aplicadas</li> </ul>                                                                                                    |
| 🗲 Configurações 🛛 <                                       | 🕋 GRANDE ÁREA 70000000 - Ciências Humanas<br>💼 GRANDE ÁREA 80000002 - Lingüística, Letras e Artes                                                                                                    |
| 🖵 Editais                                                 |                                                                                                    |
| 🗮 Linhas Temáticas                                        | 200000001 - Ciências Agrárias                                                                                                    |
| 🚯 Submissão de Plano                                      | 200000002 - Comunicação<br>200000003 - Cultura e arte                                                                                                    |
| 쉽 Meus Planos de Trabalho 💶                               | <ul> <li>200000004 - Desenvolvimento rural</li> <li>200000005 - Desenvolvimento urbano</li> <li>200000006 - Direitos humanos e justica</li> </ul>                                                                                                    |
| 💈 Planos para Avaliar 🛛 🚺 🚺                               | 200000007 - Educação<br>20000008 - Empreendedorismo                                                                                                    |
| 🏷 Anexos                                                  | 200000009 - Esporte e lazer<br>200000010 - Fármacos                                                                                                    |
| ₩ Ajuda                                                   | <ul> <li>200000011 - Formação de docentes</li> <li>200000012 - Línguas e Dialetos</li> <li>200000013 - Meio ambiente</li> <li>200000014 - Patrimônio cultural</li> <li>200000015 - Pesca e aquicultura</li> <li>200000016 - Promoção da saúde</li> <li>200000017 - Tecnologia e produção</li> <li>200000018 - Trabalho e renda</li> </ul> |

5. Informe o título do plano, escolha a modalidade de bolsa pretendida, faça upload do plano e clique em "Submeter Plano de Trabalho":

| SAAPE                                                                                                    | =                                                                                                    | 🏳 🥐 Gerlane da Silva Duarte 🔍 |
|----------------------------------------------------------------------------------------------------|----------------------------------------------------------------------------------------------------|-------------------------------|
| Gerlane da Silva Duarte  Administrador                                                                                                    | Submissão Envio de proposta de plano de trabalho.                                                                                                    | 🏶 Inicio > Submissac          |
| Pesquiss Q<br>Pesquiss Q<br>MENU<br>f Início<br>f Configurações (<br>Editais<br>E Linhas Temáticas<br>Submissão de Plano<br>Q Meus Planos de Trabalho 1<br>Planos para Avaliar 0<br>Anexos<br>J Ajuda | Edital Linhas de Temática 1000003 - Ciências Exatas e da Terra 1000003 - Ciências Exatas e da Terra 2 Substituit. Castas e da Terra 2 Substituit. Castas e da Terra 2 Substituit. |                               |

**Observação:** Caso apareça algum erro na hora de submeter o arquivo, deve mudar de navegador, alguns navegadores não são compatíveis com a página Saape Ufopa.